TO: EPSON 愛用者

FROM: EPSON 客服中心

主題敘述:商用傳真複合機 WORKFORCE WF-2631 如何透過 MAC 電腦設定 REMOTE PRINT。

步驟 1、請先確認印表機有連接至網路,印表機需先在 Epson Connect 帳戶註冊, 安裝完驅動光碟後,請點選電腦下方的 Launchpad -> 執行 Epson Connect Printer Setup 程式 檔。

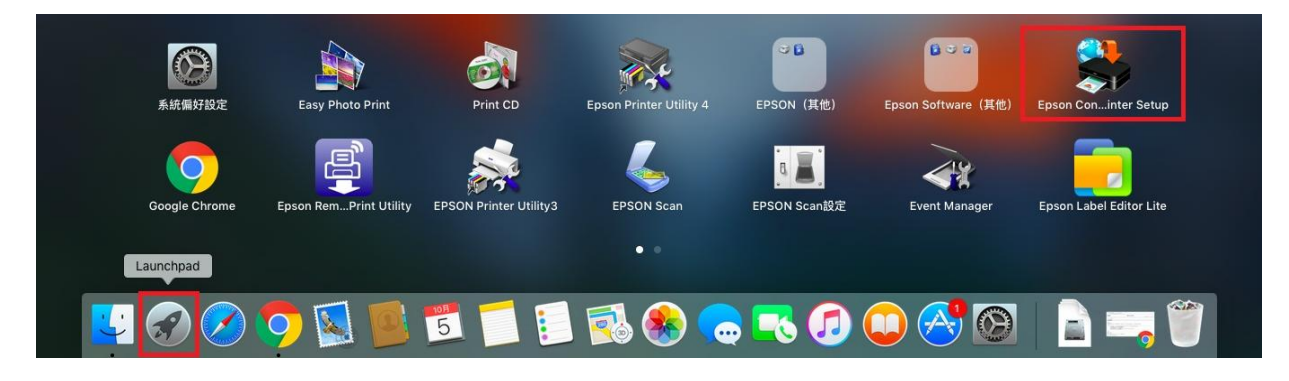

步驟2、選擇您要設定的印表機後,點選「下一步」。

| 0                              | Epson Connect Printer Setup |                  |                  |    |
|--------------------------------|-----------------------------|------------------|------------------|----|
| Epson Connect<br>Printer Setup | <b>選擇印表機</b><br>從清單中選取您要設定的 | 印表機,然後按一下『下一步』   | 6                |    |
|                                | 機型名稱                        | 狀態               | 旧位址              |    |
|                                | WP-1531 Series              | 連续生敗             | 192 168 6 90     |    |
|                                | L605 Series                 | 但表機已移除           | 192.168.6.93     |    |
|                                | WF-3520 Series              | 印表機已移除           | 192.168.6.58     |    |
|                                | WF-2630 Series              | 印表機已註冊           | 192.168.6.67     |    |
|                                |                             |                  | 重新搜尋             |    |
|                                | 注意:如果您的印表機與<br>次。           | 電腦使用 USB 連接線連接,請 | 將印表機重新連接到網路,然後再該 | 定一 |
|                                | 取消                          |                  | 上一步              | 步  |

## 步驟3、選擇印表機註冊後,點選「下一步」。

| •••                            | Epson Connect Printer Setup                                                          |  |  |  |  |
|--------------------------------|--------------------------------------------------------------------------------------|--|--|--|--|
| Epson Connect<br>Printer Setup | 從 Epson Connect 註冊或移除印表機                                                             |  |  |  |  |
| - mer oeup                     | ● 印表機註冊<br>向 Epson Connect 註冊印表機。<br>如果您的印表機已經註冊,會自動刪除任何擱置中的列印工作,並指派新的印表機電子郵件<br>地址。 |  |  |  |  |
|                                | ○ 印表機移除                                                                              |  |  |  |  |
| 2)                             | 從 Epson Connect 移除印表機資訊。<br>將會刪除攔置中的印表機工作。                                           |  |  |  |  |
| R                              | 如果您只要變更 DNS/Proxy 設定,請按下此鍵。<br>DNS/Proxy 設定                                          |  |  |  |  |
|                                | 取消 上一步 下一步                                                                           |  |  |  |  |

## 步驟4、依據您的需求請點選「是」或「否」。

| 0.0                            | Epson Connect Printer Setup                                                                                                    |
|--------------------------------|----------------------------------------------------------------------------------------------------|
| Epson Connect<br>Printer Setup | 您的印表機目前已向 Epson Connect Email<br>Print 註冊。 如果您按下『是』,將會刪除印表機中的現有電子<br>郵件地址,並將以新的電子郵件地址和預設設定重<br>新註冊印表機。將會失去目前已註冊印表機的所有<br>印表機資訊和等待列印的工作。 若要保留現有印表機的電子郵件地址和印表機資<br>訊,請按下『否』跳過此步驟。 否 是 |
|                                | 如果您只要變更 DNS/Proxy 設定,請按下此鍵。<br>DNS/Proxy 設定<br>取消 上一步 下一步                                                                                                    |

步驟 5、向 Epson Connect 註冊印表機,於註冊完成時會列印測試頁的畫面, 請先確認印表機已裝紙後,點選「確定」,會開始傳送資料至印表機,進行印表機註冊。

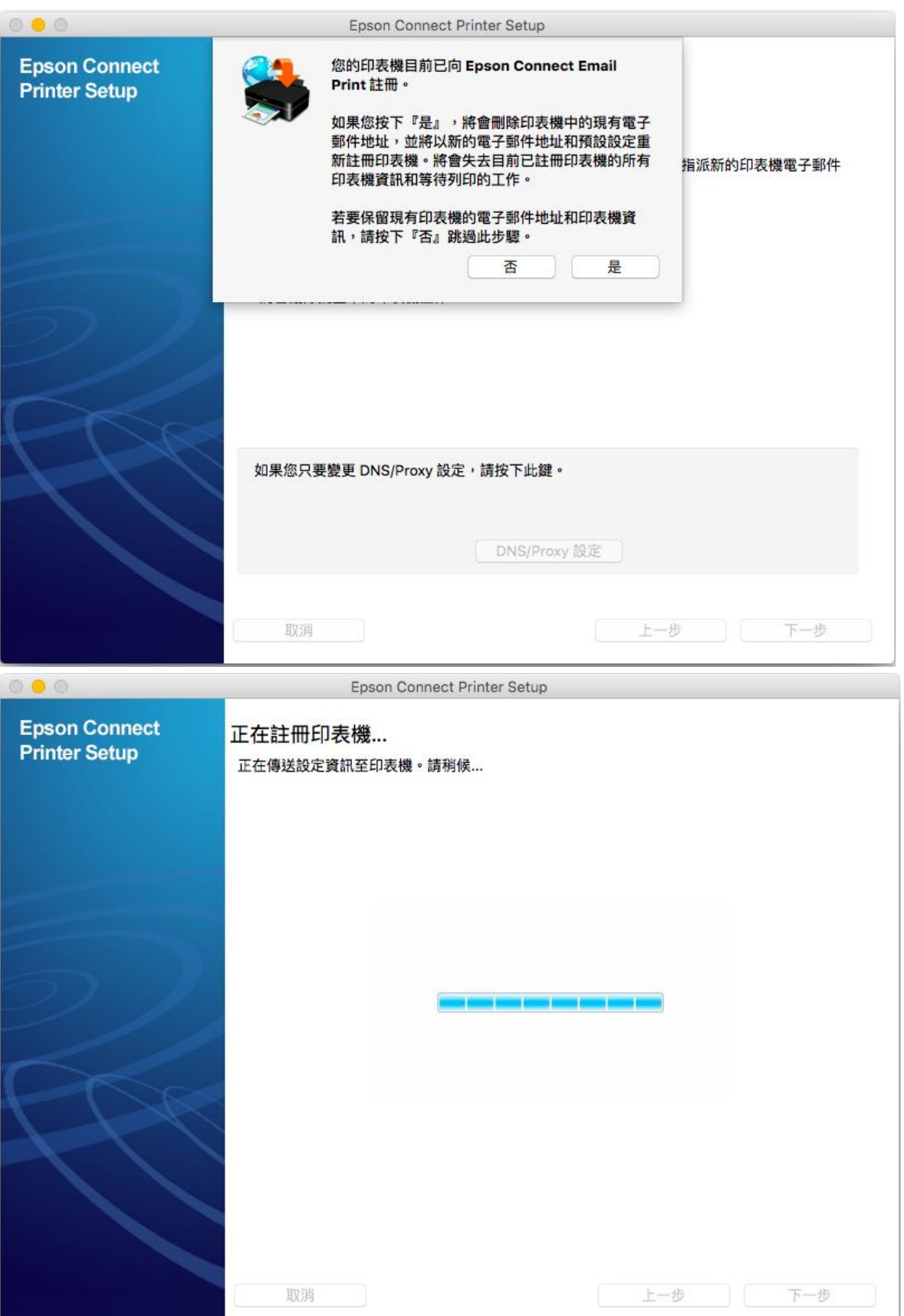

步驟 6、授權合約與隱私權同意的畫面,於最下方點選「我接受條款與條件」後,按「下 一步」。

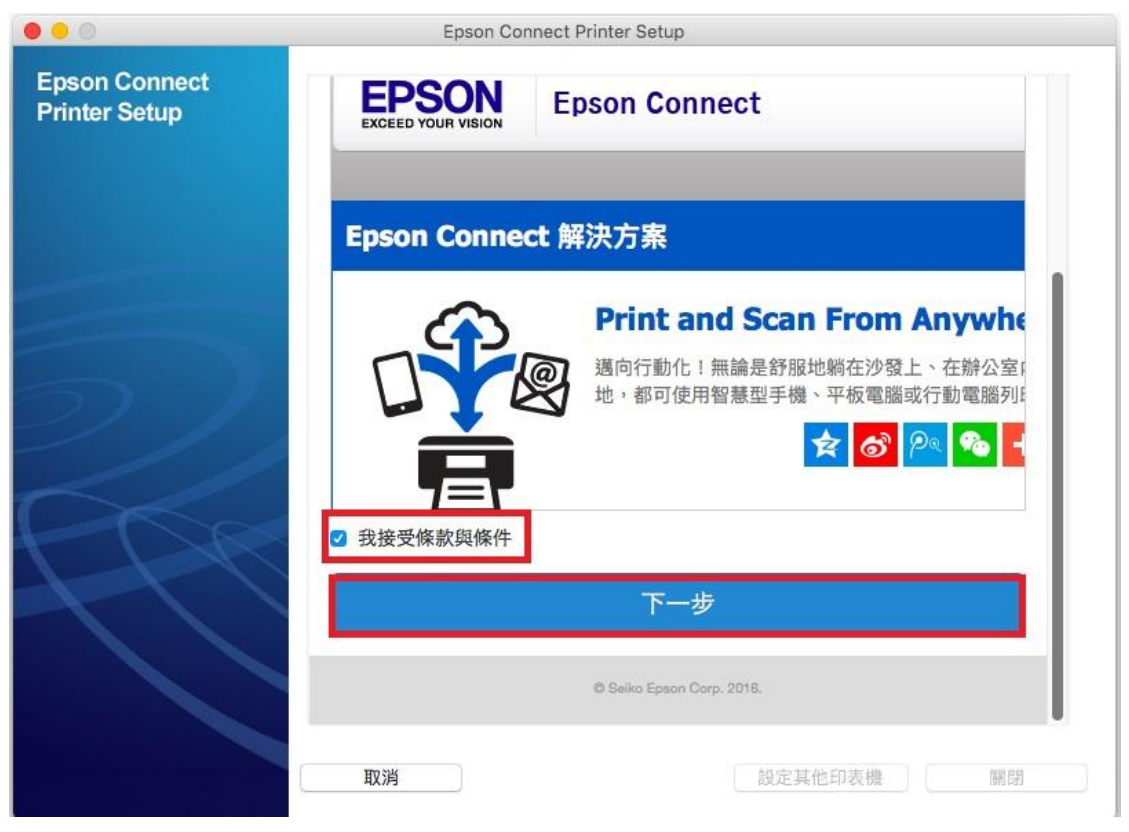

步驟7、建立 Epson Connect 帳戶(或點選右側我已經擁有一個帳戶)後, 按下「完成」。

|                                | Epson Connect Printer Setup                                 |
|--------------------------------|-------------------------------------------------------------|
| Epson Connect<br>Printer Setup | 輸入您的電子郵件位址和密碼以建立新帳戶。<br>③ 關於 Epson Connect 帳戶 ☑ 我已經擁有一個帳戶 > |
|                                | 您的電子郵件位址                                                    |
|                                | peggy@tekcare.com.tw                                        |
|                                | 輸入電子郵件位址即可接收 Epson Connect 的通知。                             |
|                                | 建立密碼                                                        |
|                                | ~ ······                                                    |
|                                | 您的新密碼最少必須有 6 個字元,最多可以有 32 個字元。                              |
|                                | 重新輸入密碼                                                      |
|                                | 20                                                          |
|                                |                                                             |
|                                | 完成!                                                         |
|                                |                                                             |
|                                | © Seiko Epson Corp. 2016.                                   |
|                                |                                                             |
|                                | <b>取消</b> 設定其他印表機 關閉                                        |

步驟8、出現以下畫面,表示您的印表機已成功取得專屬的電子郵件位址,請您先記下印表機電子郵件位址:gin9534pagn065,再點選右下方「關閉」。

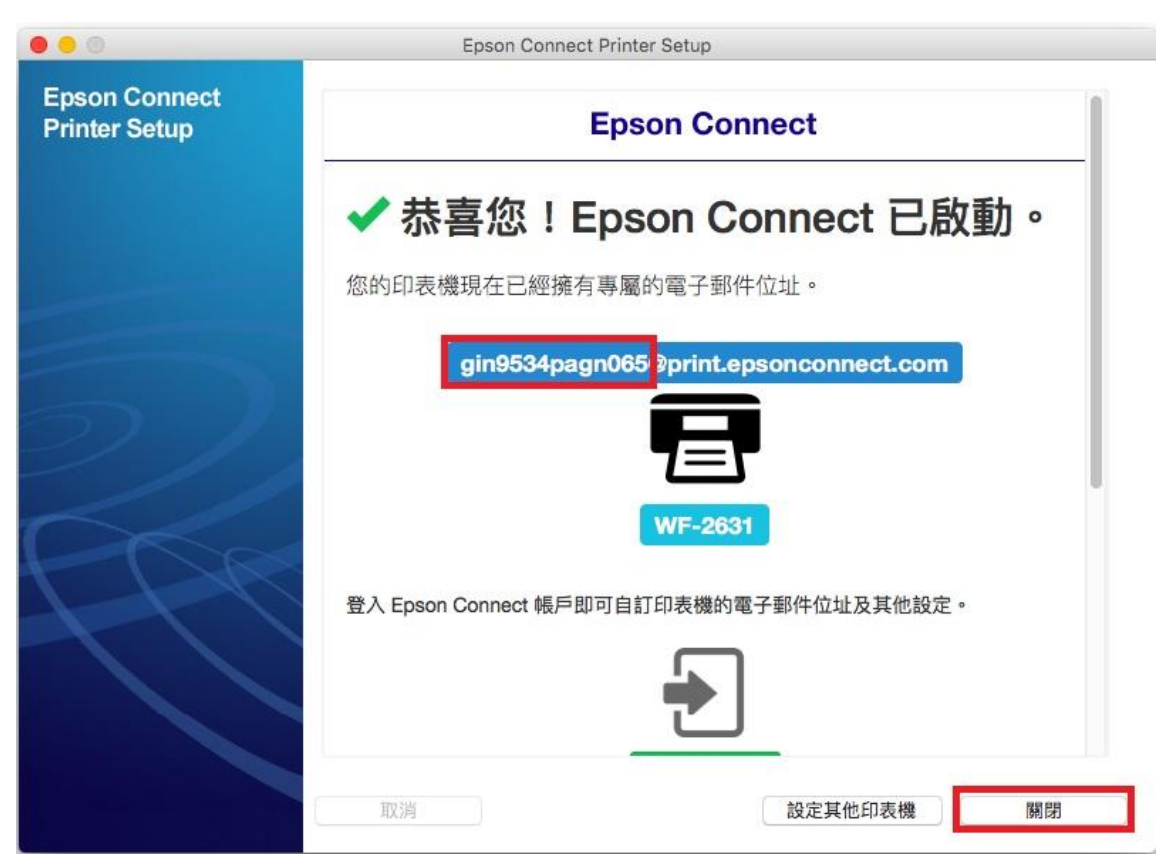

步驟9、透過光碟片安裝或下載 Remote Print 驅動程式,並執行安裝, 在 Remote Print Utility 的畫面會顯示有註冊過的印表機名稱及電子郵件位址, 按左下「+」加入印表機。

下載網址:<u>http://support.epson.net/rpdriver/mac/</u>

| 😑 🔵 Remote                            | Print Utility    |        |
|---------------------------------------|------------------|--------|
| 印表機電子郵件位址                             | 印表機名稱            | 印表機記錄  |
| jhq75939pphqv5@print.epsonconnect.com | WF-3621 (Remote) | 07     |
|                                       |                  |        |
|                                       |                  |        |
|                                       |                  |        |
|                                       | 開啟 "新            | 增印表機"… |

步驟 10、在下一個畫面輸入已登錄 Epson Connect 印表機的電子郵件位址,輸入完成按下「確認」。

※請輸入步驟 8 設定好的印表機電子郵件位址:gin9534pagn065

| 000      |                                                                            | Remote Print Utilit                           | У                 |  |
|----------|----------------------------------------------------------------------------|-----------------------------------------------|-------------------|--|
| 上軟體可讓    | 您從任何地點透過網際網                                                                | 周路使用 Email Print 相容印表機                        | •                 |  |
| 入已登録     | 译至Epson Connect之印                                                          | 印表機的電子郵件位址。:                                  |                   |  |
| gin9534p | agn065                                                                     | @print                                        | .epsonconnect.com |  |
|          |                                                                            |                                               |                   |  |
| 月設定在     | F取金鑼,請輸入金鑼。                                                                | • :                                           |                   |  |
|          |                                                                            |                                               |                   |  |
|          | 若要使用 Remote Print Dr                                                       | river・請先至 Epson Connect 登録使                   | 用者帳戶和印表機。(免費)     |  |
|          |                                                                            |                                               |                   |  |
| 1        | https://www.epsonconne                                                     | ect.com/                                      |                   |  |
| 1        | https://www.epsonconne<br>如需 Remote Print Driver                           | ect.com/<br>的詳細資訊,請參閱下列內容。                    |                   |  |
| 1        | https://www.epsonconne<br>如需 Remote Print Driver<br>https://www.epsonconne | ect.com/<br>的詳細資訊,請參開下列內容。<br>ect.com/dguide/ |                   |  |

步驟 11、安裝完成後,在 Remote Print Utility 會出現已安裝的 WF-2631(Remote)

| 😑 🔵 Remote                            | Print Utility    |              |
|---------------------------------------|------------------|--------------|
| 印表機電子郵件位址                             | 印表機名稱            | 印表機記錄        |
| jhq75939pphqv5@print.epsonconnect.com | WF-3621 (Remote) | 07           |
| gin9534pagn065@print.epsonconnect.com | WF-2631 (Remote) | 07           |
|                                       |                  |              |
| + -                                   |                  |              |
|                                       | AD TH UNT        | (1時での主主義)(1) |

步驟 12、印表機設定完成後, 需點選右上角 Apple 圖示 -> 系統偏好設定將 Remote Print 的裝置加入至電腦內, 點選左下[+]號加入印表機。

| C Finder 檔案 編輯 顯                                                                                                    |                                                                                                    |         |
|----------------------------------------------------------------------------------------------------|----------------------------------------------------------------------------------------------------|---------|
| 關於這台 Mac                                                                                                    |                                                                                                    |         |
| 系統偏好設定…                                                                                                    |                                                                                                    |         |
| App Store… 1項更新                                                                                                    |                                                                                                    |         |
| 最近使用過的項目 ▶                                                                                                    |                                                                                                    |         |
| 強制結束-Finder て企業の                                                                                                    |                                                                                                    |         |
| 睡眠<br>重新開機…<br>關機…                                                                                                    |                                                                                                    |         |
| 登出 - jarry····                                                                                                    |                                                                                                    |         |
| ••• • < > ==                                                                                                    | 印表機與搏措器                                                                                                    | Q. 报导   |
| 印表標<br>192.168.6.102<br>• 開置<br>192.168.6.110<br>• 開置<br>192.168.6.128<br>• 開置<br>Epson AcuLaser CX29<br>• 離線<br>Epson AcuLaser CX29 2<br>• 離線<br>Epson AcuLaser M1400<br>• 離線<br>EPSON L365 Series<br>• 離線 | 192.168.6.102         打開列印佇列…         道項與耗材…         位置:         種類:       適用 PostScript 印表機         試題:       期置         生網路上共享此印表機 | 共享偏好設定… |
|                                                                                                    | 預設印表機: EPSON WF-7610 Series                                                                                                    | s 🕒     |
| 5                                                                                                    | 頁設紙張大小: A4                                                                                                    | 2       |

步驟 13、電腦預設值會自動列出同網段印表機型號,點選 WF-2631(Remote)後,按下「加入」。

| ALC: NOT                      |                                        | 加入               |                    |
|-------------------------------|----------------------------------------|------------------|--------------------|
| . 💮                           | -                                      |                  | Q. 搜尋              |
| ā IP                          | Windows                                |                  | 搜尋                 |
|                               |                                        |                  |                    |
| 3稱                            |                                        |                  | ^ 種類               |
| PSON WF                       | -7610 Series (IP)                      |                  | EPSON TCPIP        |
| PSON WP                       | -4531 Series                           |                  | Bonjour 多功能        |
| PSON WP                       | -4531 Series (IP)                      |                  | EPSON TCPIP        |
| PSON XP                       | -442 445 Series                        |                  | Bonjour 多功能        |
| AV EDSON                      | 442 445 Series (IP)                    |                  | EPSON FAX          |
| AX EPSON                      | WE-2630 Series (IP)                    |                  | EPSON FAX          |
| AX EPSON                      | WF-3520 Series (IP)                    |                  | EPSON FAX          |
| AX EPSON                      | WP-4531 Series (IP)                    |                  | EPSON FAX          |
| /F-2631 (I                    | Remote)                                |                  | EPSON Remote Print |
| and the second                |                                        |                  |                    |
| 名稱:                           | WF-2631 (Remote)                       |                  |                    |
| 位置:                           |                                        |                  |                    |
| 使用:                           | EPSON Remote Print                     |                  |                    |
| 200                           |                                        |                  | <b>`</b>           |
|                               |                                        |                  |                    |
|                               |                                        |                  | 加入                 |
|                               |                                        |                  | ARC S              |
|                               |                                        |                  |                    |
|                               |                                        | 加入               |                    |
|                               |                                        |                  | Q. 搜尋              |
| 直 IP                          | Windows                                |                  | 搜尋                 |
| -                             | 正在設定「WF-                               | 2631 (Remote)」 … |                    |
| 3種                            |                                        |                  |                    |
| PS                            |                                        |                  |                    |
| PS                            |                                        |                  |                    |
| PS                            |                                        |                  |                    |
| PS                            |                                        |                  | 取消                 |
| AY                            |                                        |                  |                    |
| AX EPSO                       | N WE-2630 Series (IP)                  |                  | EPSON FAX          |
| AX EPSO                       | N WF-3520 Series (IP)                  |                  | EPSON FAX          |
| AX EPSO                       | N WP-4531 Series (IP)                  |                  | EPSON FAX          |
|                               | Remote)                                |                  | EPSON Remote Print |
| VF-2631 (                     |                                        |                  |                    |
| VF-2631 (                     |                                        |                  |                    |
| VF-2631(<br>名稱:               | WF-2631 (Remote)                       |                  |                    |
| VF-2631(<br>名稱:               | WF-2631 (Remote)                       |                  |                    |
| VF-2631(<br>名稱:<br>位置:        | WF-2631 (Remote)                       |                  |                    |
| VF-2631(<br>名稱:<br>位置:<br>使用: | WF-2631 (Remote)<br>EPSON Remote Print |                  | \$                 |
| VF-2631(<br>名稱:<br>位置:<br>使用: | WF-2631 (Remote)                       |                  | \$                 |
| /F-2631(<br>名稱:<br>位置:<br>使用: | WF-2631 (Remote)<br>EPSON Remote Print |                  | \$                 |

步驟 14、完成安裝後,在電腦 Apple 圖示 -> 系統偏好設定 -> 印表機與掃描器, 會出現 WF-2631(Remote)的印表機圖示。

若要使用 Remote Print 雲端列印功能,列印時選擇此印表機圖示列印即可。

|                                                                                                    | 印表機與掃描器                                                                                                    | Q. 搜尋    |
|----------------------------------------------------------------------------------------------------|----------------------------------------------------------------------------------------------------|----------|
| <ul> <li>開置</li> <li>第年の目的</li> <li>第二</li> <li>第二</li> </ul> | WF-2631 (Remote)         打開列印佇列…         選項與耗材…         遊軍         位置:         種類:       EPSON Remote Print         狀態:       開置         白細路上共享此印表機 | 共享偏好設定…  |
| + -                                                                                                    | 預設印表機: EPSON WF-7610 Se                                                                                                    | ries 🗘   |
|                                                                                                    | 預設紙張大小: A4                                                                                                    | <b>?</b> |